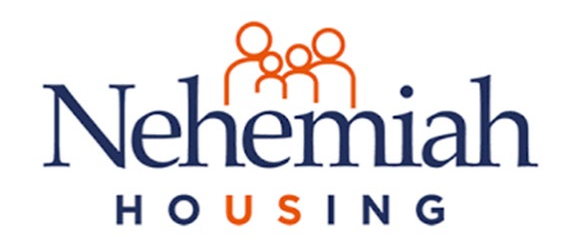

## How to Access your Tenant Portal

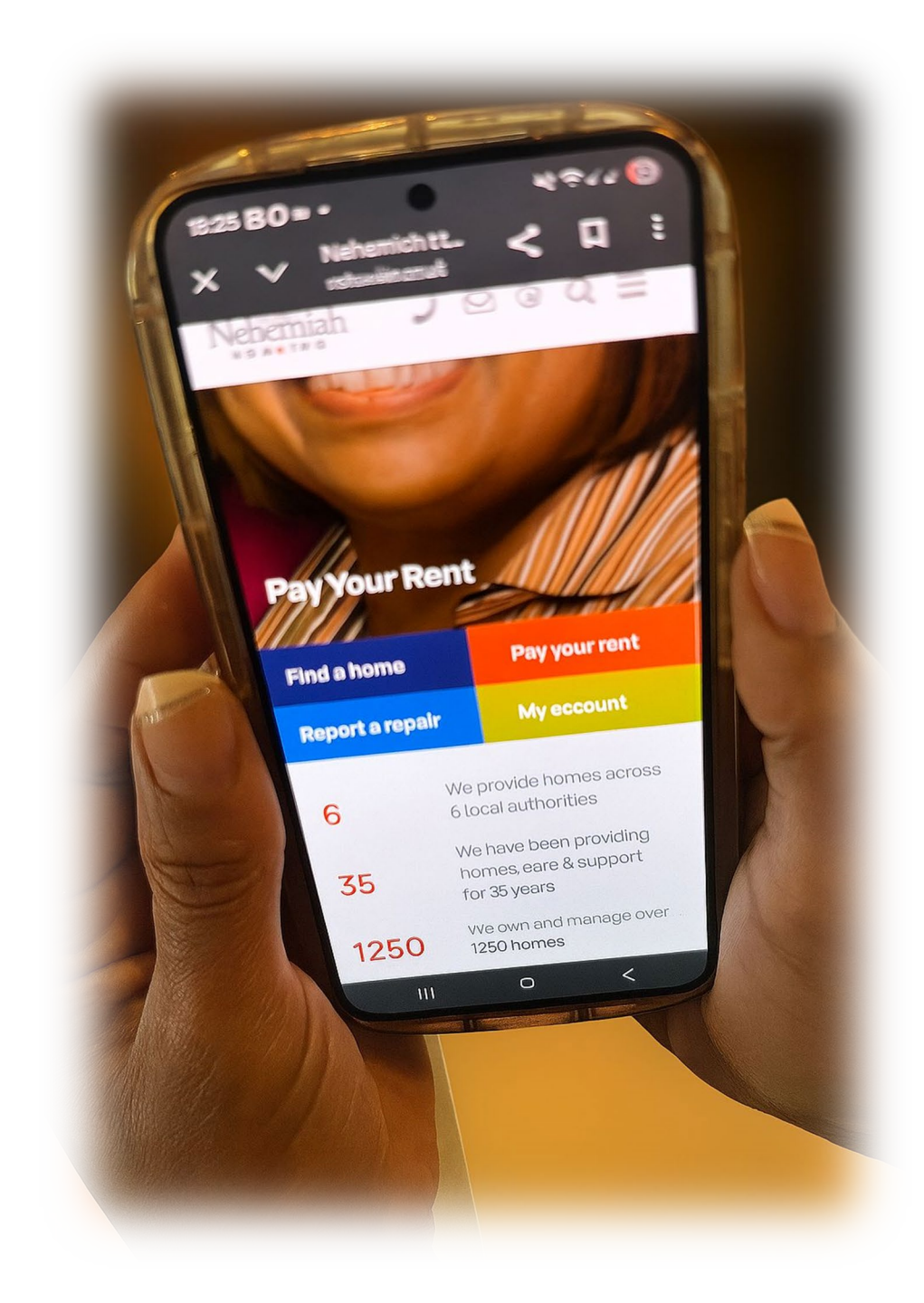

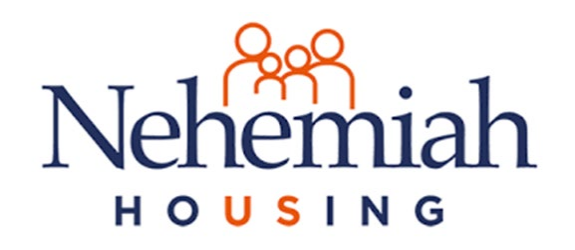

## Login and Registration

 Log In: If you have an account (including on the previous HomeMaster tenant portal), log in using your username (usually your email address) and password. If you haven't registered yet, click the "Register" button.

#### Log In

#### Your username

This is usually your email address

marcia.cunnison@nehemiah.co.uk

#### Your password

•••••

Show

#### Using a private computer or device?

Stay logged in for 6 months

Log in

Forgotten Password?

#### Have not registered for an account yet?

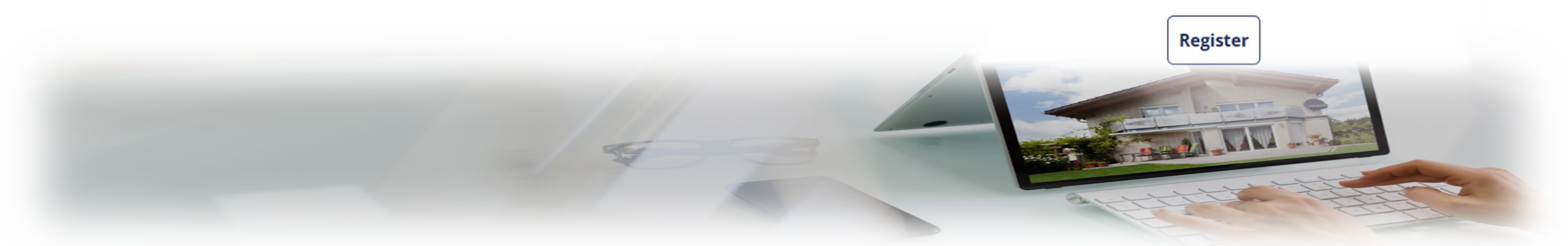

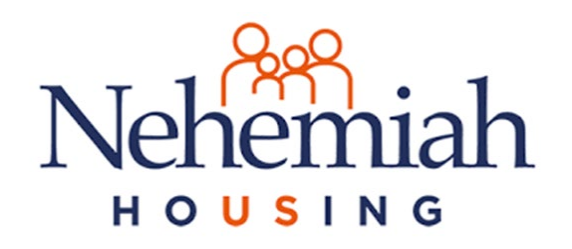

## Login and Registration

After completing the registration, this page will appear. This will need to be completed accurately with details that match the details that have been supplied to Nehemiah Housing Association Homemaster. After this, you will receive an email in your inbox (you will also be required to check spam or junk folders) The email will arrive from the following address: "Nehemiah Housing My Home <u>no-reply@myhome-</u> <u>portal.com</u>" It takes a few minutes to arrive

| Register                                      |  |
|-----------------------------------------------|--|
| I am a  Tenant Owner                          |  |
| Your tenant number                            |  |
| Your surname                                  |  |
|                                               |  |
| Your date of birth       dd     mm       yyyy |  |
| Your postcode                                 |  |
| Your email address                            |  |
|                                               |  |
| Poristor                                      |  |

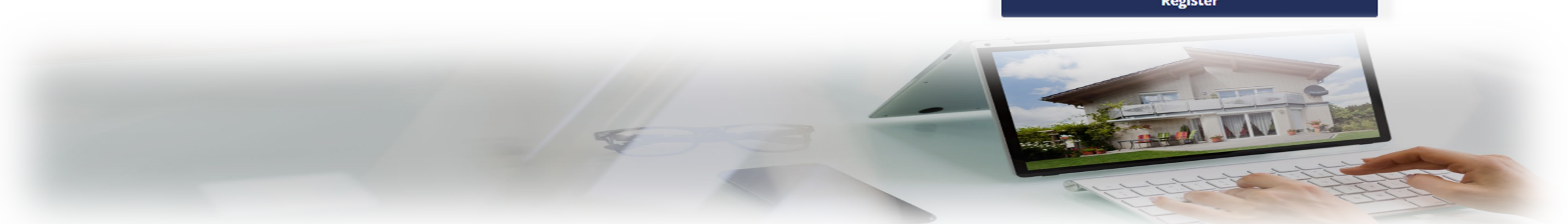

# hemiah Registration Confirmation Email

The email you will receive will contain a link that users need to click to access the portal, **and this link will only be active for 48 hours**. This is an example of what you will see in the email Thank you for registering for Nehemiah Housing My Home

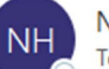

Nehemiah Housing My Home <no-reply@myhome-portal.com> To  $\bigcirc$  Finance Admin

(i) This sender no-reply@myhome-portal.com is from outside your organization.

Dear financeadmin@nehemiah.co.uk,

You have successfully registered to access Nehemiah Housing My Home!

To complete your registration and set your password, please click on the link below or carefully copy and paste the URL into your browser:

S Reply

 $\label{eq:https://nehemiah-d2cad581-45cf-421f-8392-4eb32531167d.staging.myhome-portal.com/auth/set?} \\ r=dashboard&token=3d4dea75991c4a77306626b5d3b6faf7aa15be29b7504c93802d61fdb6b34eda$ 

[please note this link will only work for 48 hours]

Yours sincerely,

Nehemiah Housing My Home admin team

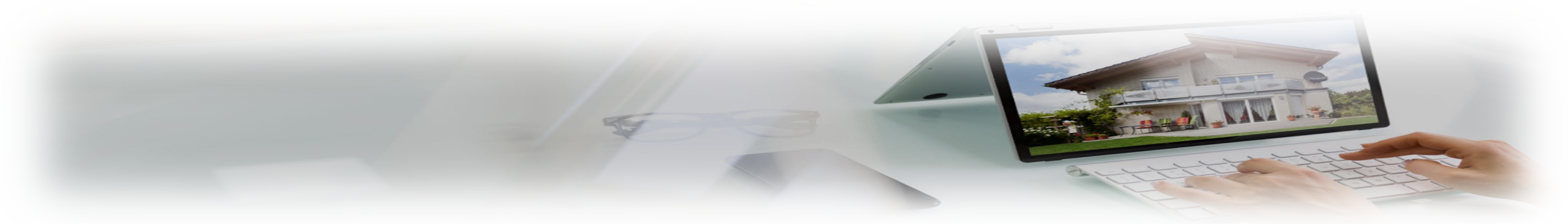

## Nehemiah Dashboard

#### HOUSING

**1.** After logging in, you'll see your dashboard. This provides an overview of your tenancy, including your tenancy reference, address, tenancy type, and start date.

**2.** It also displays your current account balance, the latest repair status, the last filed document, and upcoming inspections.

**3.** You can also toggle "**Paper-Free**" on or off. This will give you the ability to make a paper-free copy of the following: Rent statements and letters

4. From the dashboard, you can click "My Details," "My Account Statement," "Pay My Rent," "My Household," "My Repairs History," "My Area Repairs History," and "My Documents" to navigate to those sections. Dashboard My Details My Account My Household My Repairs My Documents

| ሰ My Tenancy                                                                                |                                     | £ My Account                                                                   | 🖄 My Household                                                                              |
|---------------------------------------------------------------------------------------------|-------------------------------------|--------------------------------------------------------------------------------|---------------------------------------------------------------------------------------------|
| Tenant Reference<br>1000245                                                                 | Tenancy Type<br>Assured Rent        | <b>£100.93 In arrears</b><br>19/05/2025                                        | Residents listed at this address:<br>Mr Nehemiah Housing                                    |
| Address<br>Flat 29, Penhurst Avenue<br>Perry Barr<br>Birmingham<br>West Midlands<br>B20 3BS | Tenancy Start Date<br>19th May 2025 | Rent Charge     £100.93       Allpay Reference:     1000245                    |                                                                                             |
| Email Address<br>audreymsmall@yahoo.co.uk<br>My Details                                     |                                     | My Account Statement<br>Pay My Rent                                            | My Household                                                                                |
| <i>B</i> My House                                                                           |                                     | 🗁 My Documents                                                                 | 🗒 My Inspections                                                                            |
| Latest Repair: 28/05/2025<br>Order Number: WKO0136458<br>IN PROGRESS<br>Due: 16/06/2025     |                                     | Last document filed<br>Standard Rent Increase Letter<br>Date: Wed, 28 May 2025 | Future inspections due at your<br>property:<br><b>Feb 2030</b><br>Electrical Periodic Check |
| Summary: Leaking tap in bathro                                                              | om                                  |                                                                                | Frontier Property Services Ltd                                                              |
| My Repairs History<br>My Area Repairs History                                               |                                     | My Documents                                                                   |                                                                                             |

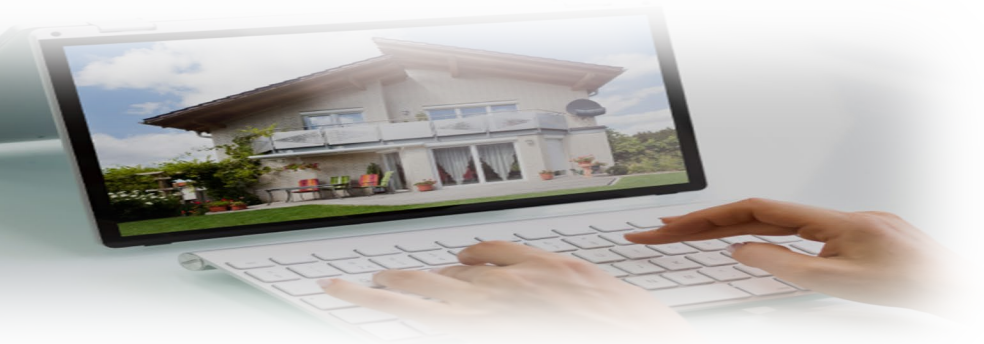

# Nehemiah My Details

My Details Tab 1. Accessing My Details: Click on the "My Details" tab.

**2. Viewing Personal Information**: Here you can view your name, date of birth, gender, and National Insurance Number (if provided).

#### 😤 You are logged in on behalf of Mr Nehemiah Housing (1000245): Flat 29, Penhurst Avenue - Assured Rent

Dashboard My Details My Account My Household My Repairs My Documents

#### **My Details**

# Mr Nehemiah Housing Date of birth Gender National Insurance Number 1 May 1999 Not provided Phone numbers: Mobile Home Work

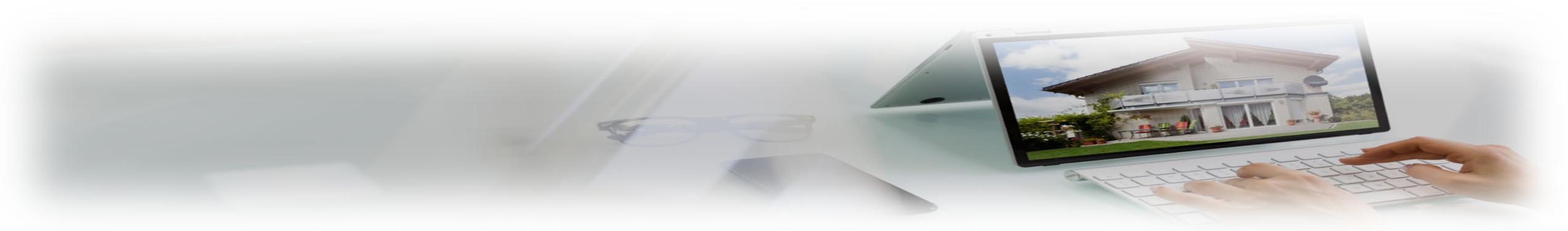

#### **Updating Contact Details** HOUSING

**Updating Contact Details**: Under "Contact Details," you'll see your email address. To update your phone numbers, click the pencil icon next to "Phone numbers".

Entering Phone Numbers: You can enter your mobile, home, and work phone numbers. For international numbers, ensure they start with a "+44 and omit the 0" and the international country code (e.g., +1 202 456 1414).

Saving Changes: Click "Save phone numbers" to save your updates or "Cancel" to discard changes.

N.B If you need to update sensitive information, please contact your housing officer

#### **Mr Nehemiah Housing**

| Date of birth | Gender       | National Insurance Number |
|---------------|--------------|---------------------------|
| 1 May 1999    | Not provided |                           |

#### **Contact Details**

Email addr nehemiah@yahoo.co.uk uk

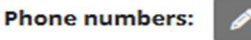

**Telephone Numbers** 

Please note: for international numbers, please ensure the number starts with + and the international country code, e.g. +1 202 456 1414

| Mobile |                    |
|--------|--------------------|
|        |                    |
| Home   |                    |
|        |                    |
| Work   |                    |
|        |                    |
|        |                    |
| Cancel | Save phone numbers |
| Mobile |                    |
| Home   |                    |
| Work   |                    |
|        |                    |

Nehemiah My Account

#### HOUSING

My Account Tab **1. Accessing My Account**: Click on the "My Account" tab.

2. Viewing Account Statement: This section displays your account statement, showing any arrears and your Allpay Reference. You'll see details such as eligible service charges and rent charges per week, along with transaction dates, types, charges, payments, and balances.

**3. Paying Rent**: To pay your rent, click the "Pay My Rent" button. This will redirect you to the Internet Payments portal – (Allpay), where you will need to sign in with your email address and password.

**4. Printing Statement**: To print your account statement, click the printer icon

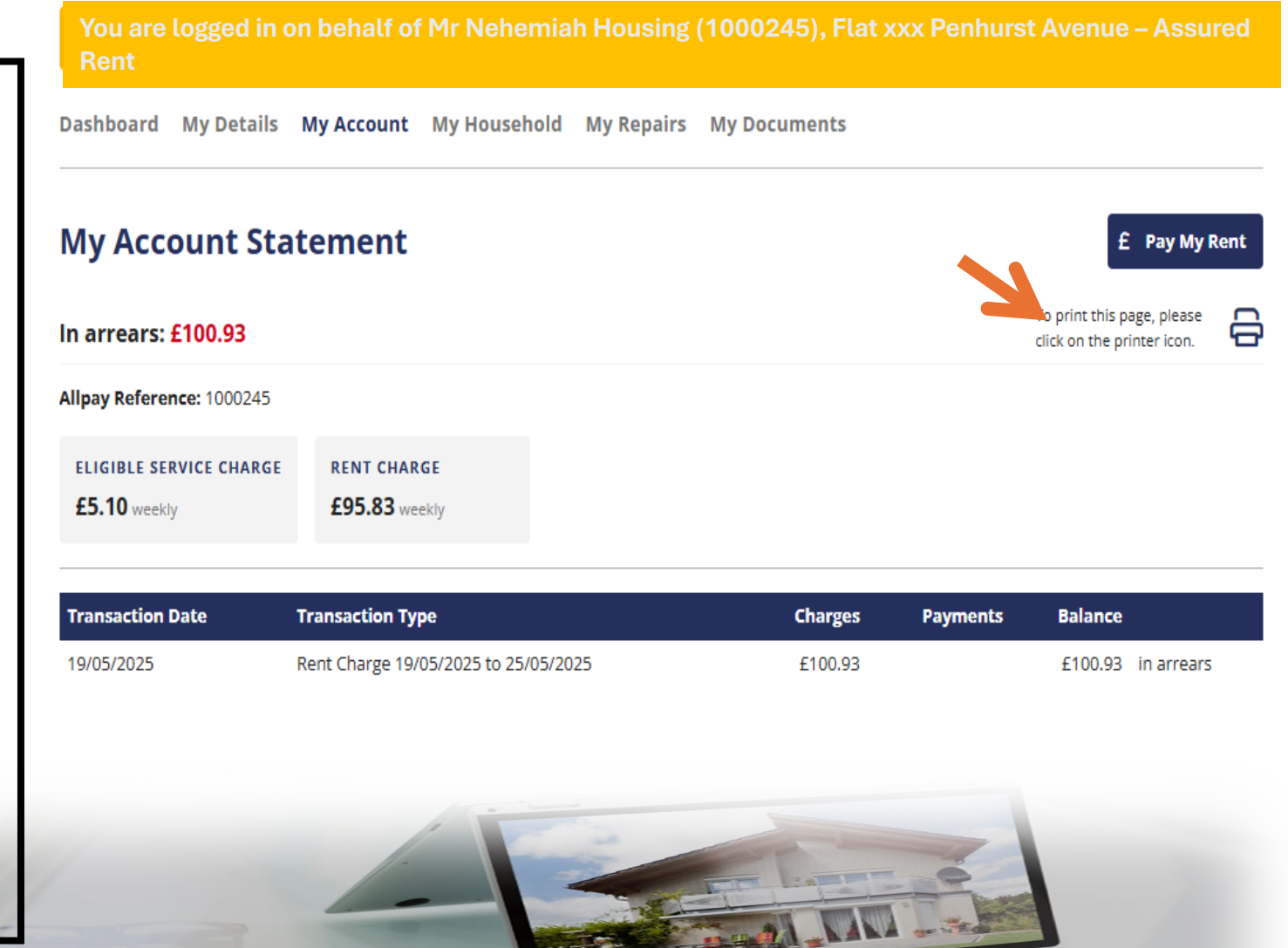

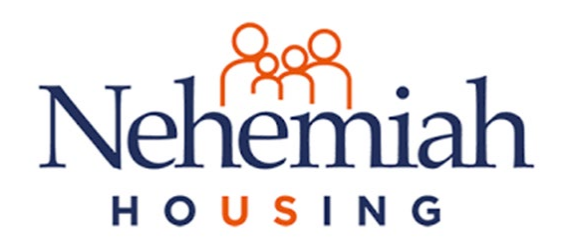

My Household Tab 1.Accessing My Household: Click on the "My Household" tab.

#### 2.Viewing Household Members:

This tab displays information about your current household, including the name, move-in date, gender, relationship, and date of birth of each resident at your address.

**3.Number of Bedrooms**: You can also see the number of bedrooms for your property.

## My Household

You are logged in on behalf of Mr Nehemiah Housing (1000245), Flat xxx Penhurst Avenue – Assured Rent

Dashboard My Details My Account My Household My Repairs My Documents

#### **My Household**

#### **Current Household**

| Name                                       | Moved in    | Gender       | Relationship | Date of birth |
|--------------------------------------------|-------------|--------------|--------------|---------------|
| Mr Nehemiah Housing<br>Main Account Holder | 19 May 2025 | Not provided |              | 1 May 1999    |

#### Number of bedrooms: 1

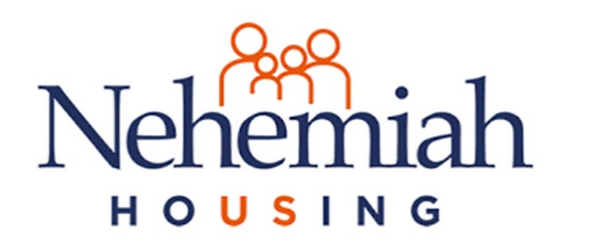

My Repairs Tab 1.Accessing My Repairs: Click on the "My Repairs" tab.

**2.Viewing Repair History**: This section shows your repair history, including the order number, request date, description of the problem, and the current status of the repair. For example, a "Leaking tap in bathroom" might show a status of "IN PROGRESS" with a due date.

**3.Viewing Area Repairs History**: To see repairs in your wider area, click the "My Area Repairs History" button. This will show a list of communal repairs with their order number, request date, description, and status (e.g., "COMPLETED").

## **My Repairs**

Nehemiah

You are logged in on behalf of Mr Nehemiah Housing (1000245), Flat xxx Penhurst Avenue – Assured Rent

Dashboard My Details My Account My Household My Repairs My Documents

**My Repairs History** 🗄 My Area Repairs History Description Order Number **Request Date** Status WKO0136458 28/05/2025 Leaking tap in bathroom N PROGRESS Contractor: P.R Building Due: 16/06/2025

# Nehemiah

## My Area Viewing Repairs History

#### **My Area Repairs History**

#### A My Repairs History

#### Clarendon Gardens 23-37 - Block 1 (Block)

(i) No recent repairs

#### Birchfield Road - Scheme (Scheme)

| Order Number | Request Date | Description                                                                                                    | Status                  |
|--------------|--------------|----------------------------------------------------------------------------------------------------|-------------------------|
| WKO0135951   | 24/04/2025   | Communal light near the bin area does not work<br>Contractor: Oaks Electrical Services                                                            | COMPLETED<br>30/04/2025 |
| WKO0134552   | 11/02/2025   | 3x Renew SON(50-70W) PL(11W) - Benjamin Gardens External lights (MI)<br>Contractor: Oaks Electrical Services                                      | COMPLETED<br>11/02/2025 |
| WKO0133820   | 10/01/2025   | remove fly tipped rubbish<br>Contractor: De-Land Garden Maintenance                                                                               | COMPLETED<br>11/01/2025 |
| WKO0133364   | 18/12/2024   | CUSTOM SIGN "Private Parking Unauthorised"<br>Contractor: Value Products Limited                                                                  | COMPLETED<br>18/12/2024 |
| WKO0131970   | 18/10/2024   | to attend to guttering at front which is leaking- possible displaced jpoint.<br>Contractor: Frontier Property Services Ltd                        | COMPLETED 22/10/2024    |
| WKO0130726   | 22/08/2024   | 3 out of 4 of the lampposts have not been working for months, I know another resident reported this<br>Contractor: Frontier Property Services Ltd | COMPLETED<br>02/09/2024 |

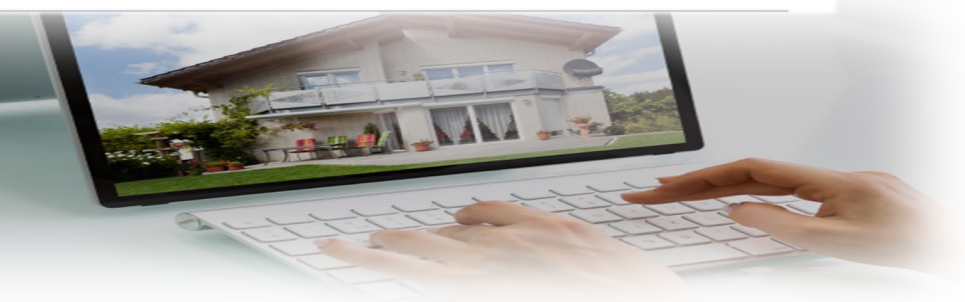

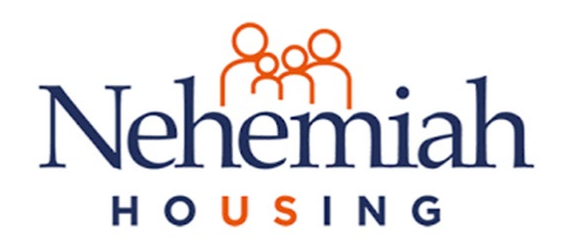

My Documents Tab 1.Accessing My Documents: Click on the "My Documents" tab.

2.Viewing Documents: Here you can find various documents related to your tenancy, listed by title, category, and date. For example, you might see a "Standard Rent Increase Letter" under the "Rent Increase" category

## **My Documents**

You are logged in on behalf of Mr Nehemiah Housing (1000245), Flat xxx Penhurst Avenue – Assured Rent

Dashboard My Details My Account My Household My Repairs My Documents

#### **My Documents**

|            | Title                         | Category      | Date             |
|------------|-------------------------------|---------------|------------------|
| <b>D</b> . | Standard Rent Increase Letter | Rent Increase | Wed, 28 May 2025 |

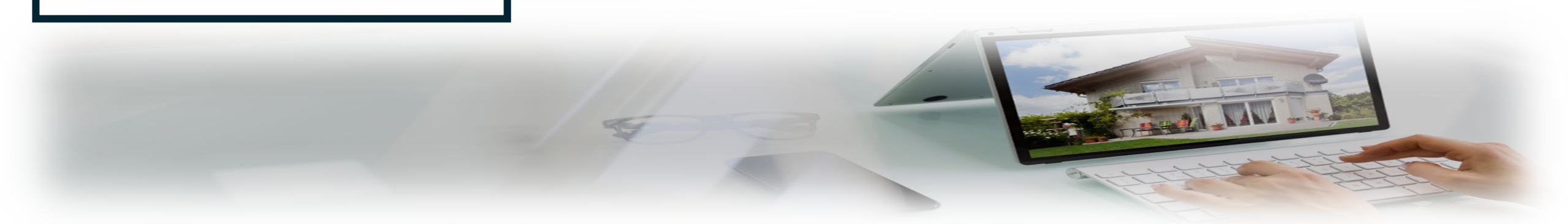

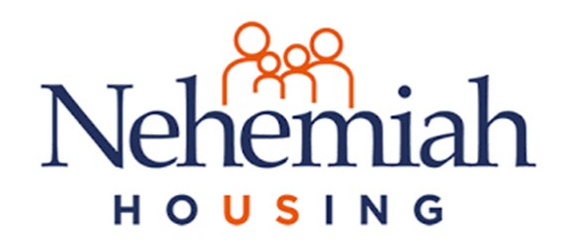

## If you need more information

### Email: <u>haveyoursay@nehemiah.co.uk</u>

## Tel: 0121 358 0966

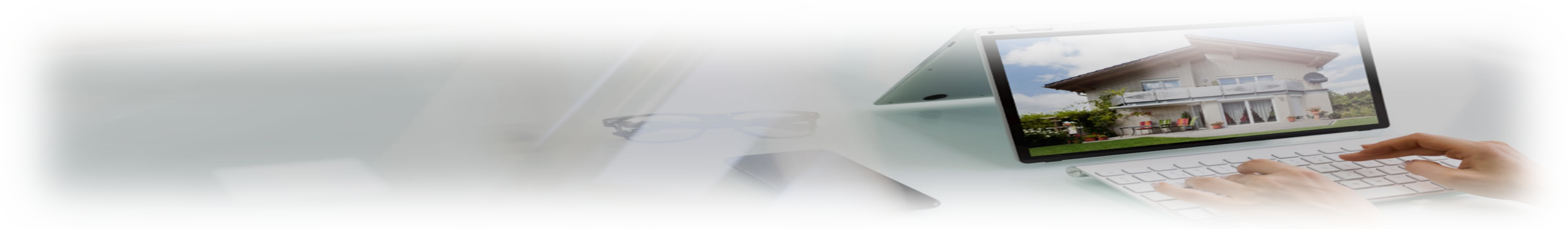